# Guide d'utilisation de Microsoft Teams

Version étudiante

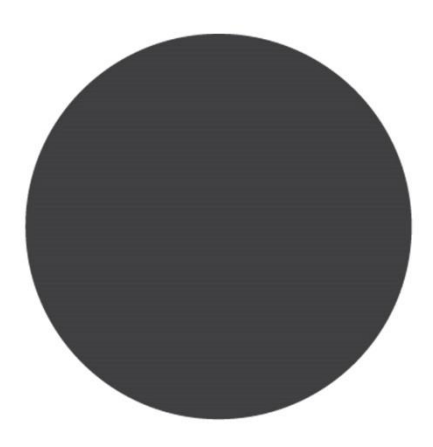

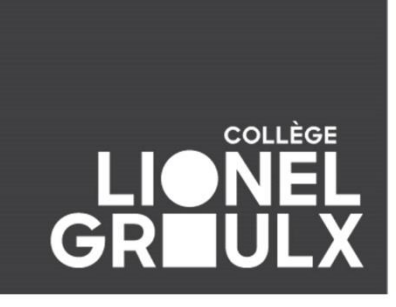

## Table des matières

|             | Installation                    | 1 |  |  |
|-------------|---------------------------------|---|--|--|
|             | Survol des fonctions            |   |  |  |
| Conversatio | on                              | 2 |  |  |
| Équipes     |                                 | 2 |  |  |
| Devoirs     |                                 | 2 |  |  |
| Calendrier  |                                 | 2 |  |  |
|             | Dans une équipe                 | 3 |  |  |
|             | Rejoindre une rencontre (cours) | 5 |  |  |
|             | Dans une rencontre              | 5 |  |  |
|             | Trucs pratiques                 | 6 |  |  |
|             |                                 |   |  |  |

## Installation

Pour installer Microsoft Teams, suivez la procédure suivante :

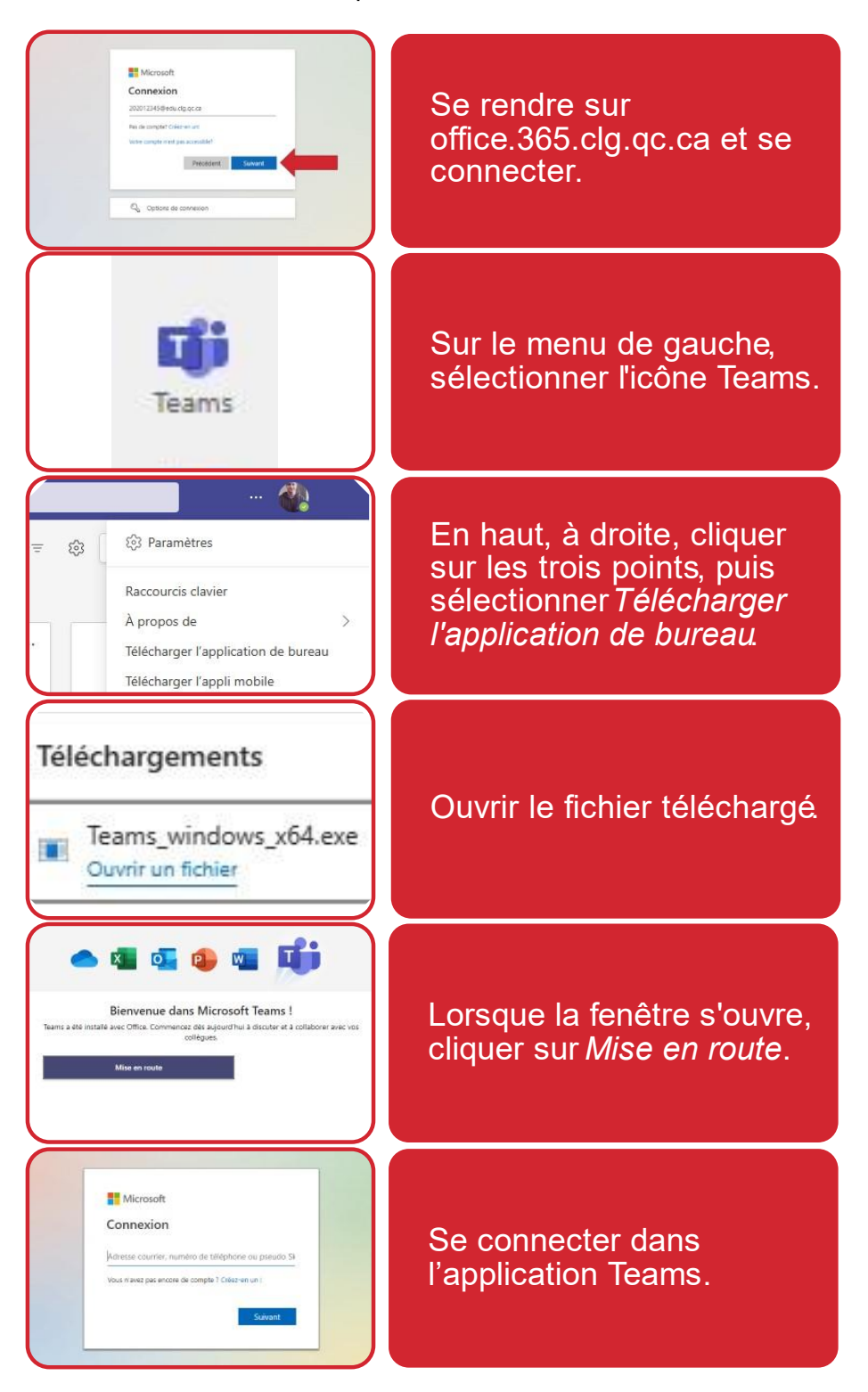

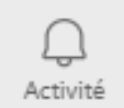

Conversation

ໍ່ຕົ

Équipes

Â

Devoirs

:::

Calendrier

### **Survol des fonctions**

#### Conversation

L'onglet *Conversation* permet de clavarder et d'appeler des personnes ou des groupes de personnes au sein du collège.

#### Équipes

Les équipes sont là où se trouvent les cours. Dans cet onglet, on peut naviguer d'un cours à l'autre et voir et émettre des communications qui seront visibles pour toute la classe. C'est probablement l'onglet qui sera le plus utilisé.

#### **Devoirs**

Dans cet onglet se trouvent les devoirs de tous les cours. Il sera utile de vérifier cet onglet régulièrement pour s'assurer de ne pas oublier de remettre un devoir.

#### Calendrier

Cet onglet affiche son calendrier personnel. On peut y voir les réunions (cours) planifiées et les rejoindre ainsi.

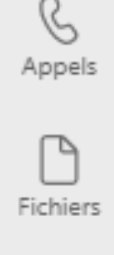

•••

Applications

## Dans une équipe

Les équipes Cours ont cet aspect :

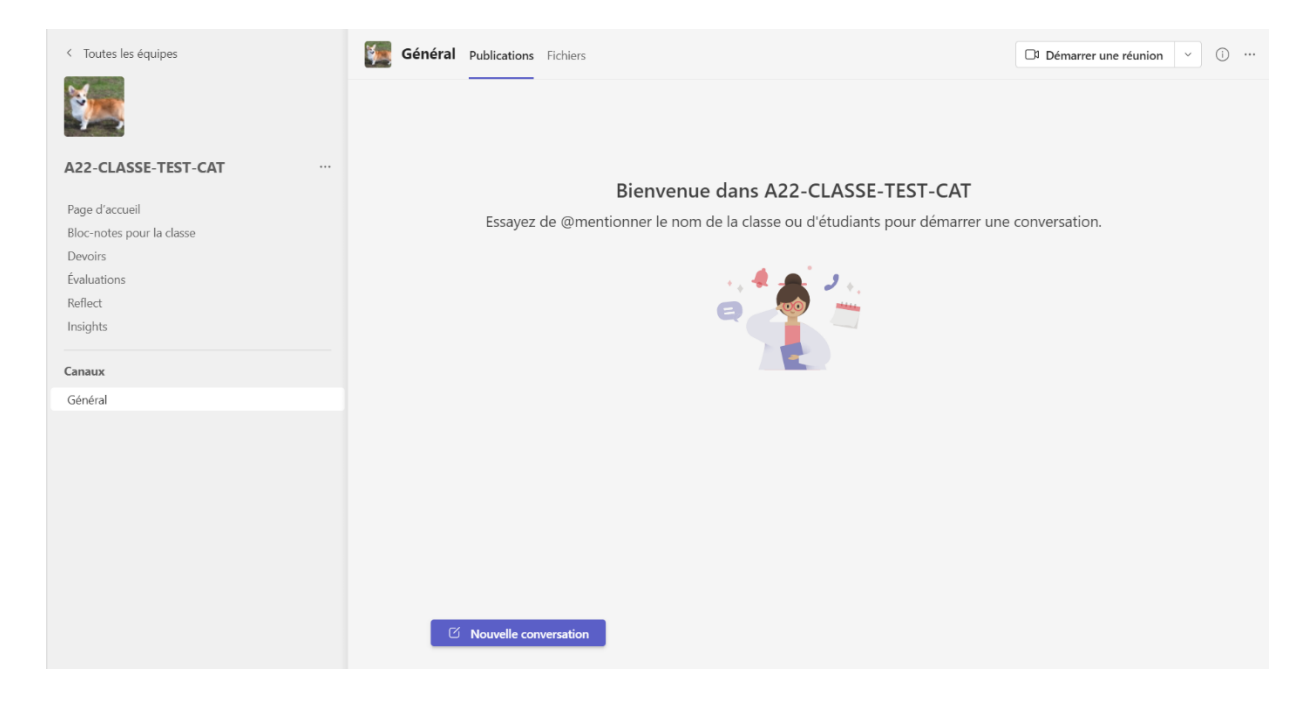

Lorsqu'on démarre une Nouvelle conversation, on écrit un message qui sera visible pour le canal. L'enseignant fait toujours partie des canaux, incluant les canaux privés. Pour s'adresser à une personne en particulier (pour attirer leur attention), précéder leur nom d'un @.

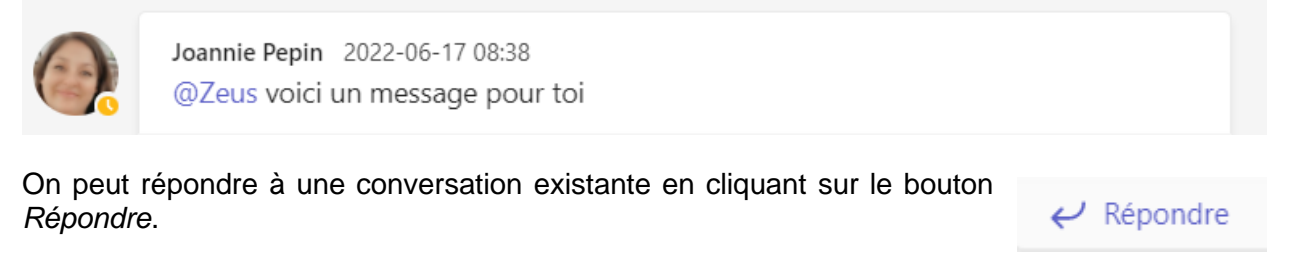

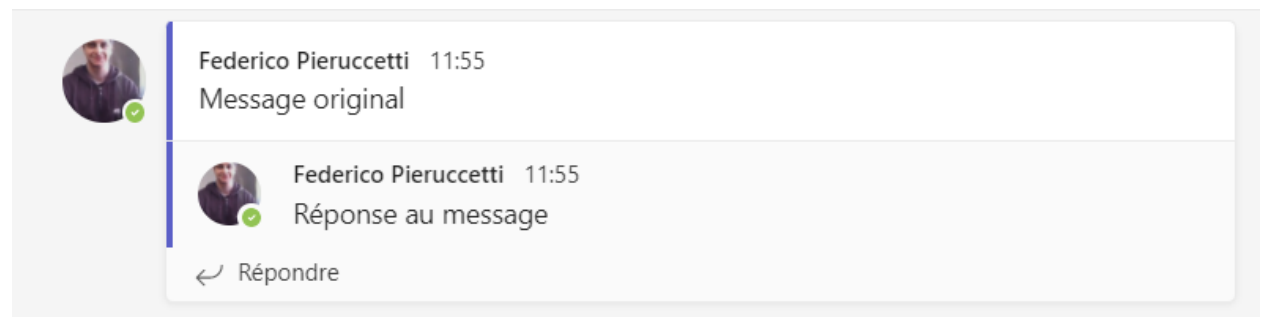

Cependant, pour démarrer un nouveau sujet, il faut utiliser le bouton Nouvelle conversation.

On peut le voir comme ceci : si l'on reçoit une carte postale, on peut choisir d'y répondre en envoyant une nouvelle carte en retour. Cela serait équivalent à utiliser le bouton Répondre. Si l'on veut envoyer une carte postale à quelqu'un d'autre, sans avoir reçu de carte postale de leur part, on peut démarrer une nouvelle conversation en envoyant la première carte postale. Cela serait équivalent à utiliser le bouton Nouvelle conversation.

| Général Publications Fichiers Y Notes de la réunion                                                                |                                            |                      |                          |     |
|----------------------------------------------------------------------------------------------------|--------------------------------------------|----------------------|--------------------------|-----|
| + Nouveau $\checkmark$ $\uparrow$ Charger $\checkmark$ $\cdots$ $\equiv$ Tous les documents $\checkmark$ $\forall$ |                                            |                      |                          | ()  |
| Docume                                                                                                    | ents > General                             |                      |                          |     |
| D                                                                                                    | Nom $\checkmark$                           | Modifié $\checkmark$ | Modifié par $\checkmark$ | + 4 |
| <mark></mark>                                                                                                    | Supports de cours                          |                      | Joannie Pepin            |     |
|                                                                                                    | MICROSOFT TEAMS                            | 26 janvier 2022      | SharePoint App           |     |
|                                                                                                    | TEST format fichiers - documents déposés i | 30 novembre 2020     | Jason Arsenault          |     |
|                                                                                                    | 410_Portfolio numérique_Maryse Turenne e   | 26 janvier 2022      | SharePoint App           |     |
|                                                                                                    | Calendrier_scolaire H2021_Modif_Adopté 1   | 20 mai 2021          | Doris Léonard            |     |
| ×                                                                                                    | CLG TAD_Portfolio Stage + H20 MT.xlsx      | 26 janvier 2022      | SharePoint App           |     |

Dans chaque canal, en haut, se trouvent différents onglets ; l'onglet *Fichiers* permet d'accéder aux fichiers pour le canal actif. L'onglet *Fichiers* du canal *Général* permet d'afficher les fichiers du dossier *Support de cours* qui sont les ressources mises à disposition par l'enseignant — comme des notes de cours.

| Général Publications Fichiers V Notes de la réunion                     |                   |                              |  |
|-------------------------------------------------------------------------|-------------------|------------------------------|--|
| G Synchroniser 🚯 Ouvrir dans SharePoint                                 | ≕ Tous les do     | ocuments 🗸 🍸 🛈               |  |
| Documents $ ightarrow$ General $ ightarrow$ Supports de cours $\ominus$ | )                 |                              |  |
| Ď Nom ∨                                                                 | Modifié 🗸         | Modifié par $\smallsetminus$ |  |
| 1. Documents stagiaire                                                  | 26 janvier 2022   | Joannie Pepin                |  |
| 2. Documents employeur                                                  | X 26 janvier 2022 | Joannie Pepin                |  |

Pour naviguer dans les dossiers, il est suggéré d'employer le fil d'Ariane ; il suffit de cliquer sur le nom d'un dossier pour y revenir. Par exemple, on peut cliquer sur *Support de cours* pour revenir dans ce dossier d'un seul clic.

··· > General > Supports de cours 🖘 > 1. Documents stagiaire > Documents de l'étudiant

## Rejoindre une rencontre (cours)

| Q.<br>Activité |                                           | Calendrier |             | # Participer avec un ID        | Réunion instantanée | + Nouvelle réunion \vee          |  |
|----------------|-------------------------------------------|------------|-------------|--------------------------------|---------------------|----------------------------------|--|
| Ē              | ) 🕄 Aujourd'hui < > <b>février 2023</b> ~ |            |             |                                |                     | lacksquare Semaine de travail $$ |  |
| Clavardage     |                                           | 13         | 14<br>Mardi | 15<br>Mercredi                 | 16<br>Jeudi         | 17<br>Vendredi                   |  |
| ĆŎĴ<br>Équipes |                                           | § Absent   |             |                                |                     |                                  |  |
| Equipes        | 8                                         |            |             |                                |                     |                                  |  |
| e<br>Devoirs   |                                           |            |             |                                |                     |                                  |  |
| <br>Calendrier | 9                                         |            |             |                                |                     |                                  |  |
| &<br>Appels    | 10                                        |            |             |                                |                     |                                  |  |
| []             | 11                                        |            |             |                                |                     |                                  |  |
| Fichiers       |                                           |            |             |                                |                     |                                  |  |
| •••            | 12                                        |            |             | Cours d'informatique #12 Rejoi | •                   |                                  |  |
|                |                                           |            |             |                                |                     |                                  |  |
| Applications   | 13                                        |            |             |                                |                     |                                  |  |
|                |                                           |            |             |                                |                     |                                  |  |
|                | 14                                        |            |             |                                |                     |                                  |  |
|                |                                           |            |             | F                              |                     |                                  |  |
|                | 15                                        |            |             |                                |                     |                                  |  |

Pour rejoindre une réunion, peu avant qu'elle débute, cliquer sur l'onglet *Calendrier*, puis cliquer sur *Rejoindre*. Ce bouton est seulement disponible le jour de la réunion, quelques minutes avant qu'elle commence.

#### Dans une rencontre

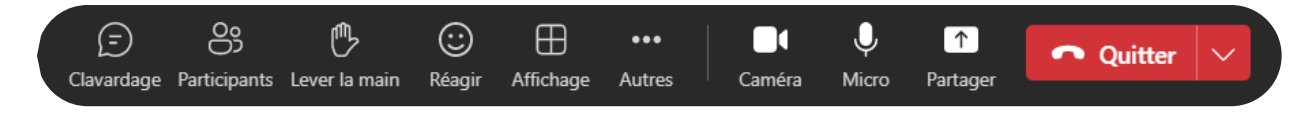

Pendant la rencontre, en haut de la fenêtre, on peut accéder au clavardage de la réunion, laquelle est différente des discussions de l'équipe. Le bouton *Participants* permet de lister les personnes dans la réunion. *Lever la main* signale à l'enseignant que l'on a une question ou une intervention.

Sur la droite, les boutons *Caméra*, *Micro*, *Partager* et *Quitter* sont utilisés respectivement pour éteindre ou allumer sa caméra ou son micro, partager son écran ou quitter la réunion.

## **Trucs pratiques**

L'affichage de Teams peut être personnalisé dans les **Paramètres**. On peut y changer le mode d'affichage des équipes en liste ou en grille, activer l'affichage sombre ou à contraste élevé, et d'autres. Les onglets peuvent être déplacés avec un cliquer-déplacer ou un clic droit pour les désépingler.

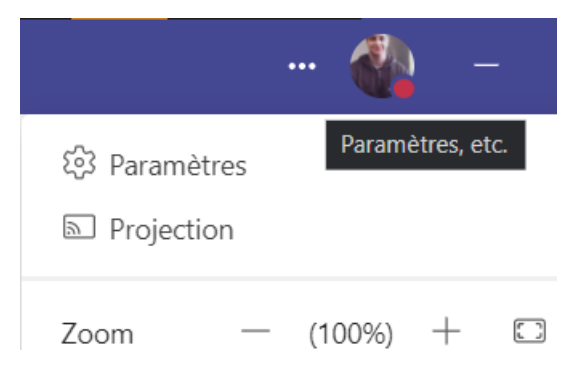

Il peut y avoir plusieurs canaux ou peu. Les canaux sont des discussions séparées du canal principal Général. Certains canaux sont privés, c'est-à-dire que seuls les membres de ce canal peuvent lire et écrire des messages ; ces canaux sont distingués par un cadenas. Par exemple, ce genre de canal serait utilisé pour des travaux d'équipe.

Privé 🗅